# فایل راهنمای استفاده از نرم افزار اسمارت گام

نسخه ويندوز

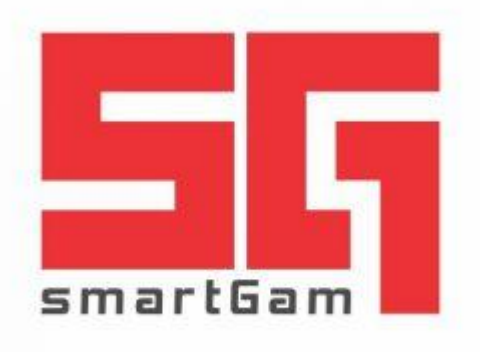

در طراحی و پیاده سازی نرم افزار اسمارت گام موارد زیر لحاظ شده است:

- پرتابل بودن و همیشه در دسترس بودن
- رابط کاربری ساده در استفاده از نرم افزار برای تمامی افراد
  - سرعت و امنیت بسیار بالا
  - نیاز به حداقل سیستم برای اجرای نرم افزار
    - نمای ظاهری و طراحی مناسب

بخش های مختلف نرم افزار

اطلاع رسانی: ۱- نمایش میزان روز و ترافیک باقی مانده مشترک ۲- نمایش اطلاعات مربوط وضعیت فعلی مشتری از لحاظ سرویس فعلی، سرویس رزرو، .... ۳- ارسال پیام برای کاربران به صورت Popup با قابلیت آرشیو پیام ها ۴- نمایش بنر تبلیغاتی / اطلاع رسانی شرکت به مشترکین با قابلیت به روز رسانی

پشتيباني:

۱- عیب یابی مرحله به مرحله ارتباطات شبکه تا رسیدن به اینترنت، اعلام مرحله مشکل و رفع آن در صورت امکان
۲- کانفیگ و راه اندازی خودکار مودم
۳- تست سرعت اینترنت کاربران
۴- امکان ارسال گزارش بررسی مشکل به پشتیبان فنی در صورت ناتوانی نرم افزار در رفع مشکل
۵- رفع خودکار مشکلات تشخیص داده شده با ذکر توضیحات لازم
۶- شناسایی مرورگرهای سیستم، پاک کردن کش و غیرفعال کردن پروکسی آن ها
۷- شناسایی کارت های شبکه و اعمال تغییرات لازم در تنظیمات آن ها

فروش:

# امكانات نرم افزار

#### سامانه مشتریان

در این بخش تمامی اطلاعات مربوط به سرویس کنونی مشترک به صورت کاملا به روز رسانی شده نمایش داده می شود.

| انە پشتىيانى ھوشىمند پېشگامان - SmartGam                      | ساما                                         |                |         |
|---------------------------------------------------------------|----------------------------------------------|----------------|---------|
| θ                                                             | �⊕¢≻_                                        |                |         |
| پرسنلی   ۲ تا ۴ مگلیت  ۲ گیگابلیت  یکماهم ( با شبانه نامحدود) | سرويس فعال اينترنتى :                        | سامانه مشتريان |         |
| ۵۴۰۸۸ گیگ تعداد روز باقی مانده : ۱۴                           | ترافیک باقی ماندہ :                          | كنتول فنى      | \$      |
| 47714                                                         | نام کاربری : ۲۰۹۰ ۸۹ ۸۹                      | تنظيمات مروركر | e       |
|                                                               | <mark>سروی</mark> س رژرو : <sup>ندار د</sup> | عيب يابي       | Q       |
|                                                               |                                              | کارت های شبکه  | *       |
|                                                               |                                              | تنظيمات مودم   | (q))    |
|                                                               |                                              | تست سرعت       | $\odot$ |
| ورود به سامانه ارتباط با مشتریان                              |                                              | دانلود         | 0       |
| © 2015 NetYar YAR AFZAR Co.                                   | Version : 3.3.4.0                            | پیام ها        |         |

# ۲. مرورگرها

در این قسمت نرم افزار به صورت هوشمند مرور گرهای موجود در رایانه مشترک را شناسایی و امکان اتصال از طریق همه مرور گرهای موجود در سیستم را برای کاربر چک می کند.

در این بخش قابلیت های زیر فعال هستند:

- امکان ورود به مرور گر
- پاک کردن Cache مرورگر
  - غيرفعال كردن پروكسى

| x        |                      | SmartGam-      | سامانه پشتیبانی هوشمند پیشگامان |                   |                |         |
|----------|----------------------|----------------|---------------------------------|-------------------|----------------|---------|
| 8        |                      |                |                                 | ☯⊕♤≻              |                |         |
|          |                      |                |                                 |                   | سامانه مشتريان |         |
|          |                      |                | ? 🤓                             | انتخاب مرور گر :  | كنترل فنى      | \$      |
|          |                      | ، اکسپلورر     | فايرفاكس كروه                   |                   | تنظيمات مروركر | e       |
|          | غير فعال كردن پروكسى | پاک کردن Cache | ورود به مرورگر                  |                   | عيب يابي       | Q       |
|          |                      |                |                                 |                   | کارت های شبکه  | *       |
|          |                      |                |                                 |                   | تنظيمات مودم   | (cp)    |
|          |                      |                |                                 |                   | تست سرعت       | $\odot$ |
|          |                      |                |                                 |                   | دانلود         | 0       |
|          |                      |                |                                 |                   | پيام ها        |         |
|          |                      |                |                                 |                   |                |         |
| © 2015 I | NetYar YAR AFZAR Co. |                |                                 | Version : 3.3.4.0 |                |         |

### ۳. تنظیمات پروکسی

در صورت فعال بودن پروکسی منوی غیر فعال کردن پروکسی فعال شده و با انتخاب آن به صورت اتوماتیک پروکسی مرورگر غیرفعال می گردد و دیگر لازم نیست جهت غیر فعال کردن پروکسی در مرورگرهای مختلف مسیرهای طولانی را با مشترک طی کنیم.

| x                           | SmartGam -     | امانە پشتىبانى ھوشمند پېشگامان - | س                 |                             |            |
|-----------------------------|----------------|----------------------------------|-------------------|-----------------------------|------------|
| 8                           |                |                                  | �⊕¢≻              |                             |            |
|                             |                |                                  | انتخاب مرورگر :   | سامانه مشتویان<br>کنترل فنی |            |
|                             | اکسپلورر       | فايرفاكس كروم                    |                   | تنظيمات مرور گر             | e          |
| غير فعال كردن پروكسى        | پاک کردن Cache | ورود په مرورگر                   |                   | عيب يابي                    | Q          |
|                             |                |                                  |                   | کارت های شبکه               | *          |
|                             |                |                                  |                   | تنظيمات مودم                | (cp)       |
|                             |                |                                  |                   | تست سرعت                    | $\bigcirc$ |
|                             |                |                                  |                   | دانلود                      | 6          |
|                             |                |                                  |                   | پيام ها                     |            |
| © 2015 NetYar YAR AFZAR Co. |                |                                  | Version : 3.3.4.0 |                             |            |

# ٤. کارت های شبکه

در این قسمت نرم افزار به طور خودکار کارت های شبکه را در سیستم مشترک شناسایی می کند.

| دسامانە پشتىبانى ھوشىمند پېشىگامان - SmartGam                                                                                                    |                 |               |
|----------------------------------------------------------------------------------------------------|-----------------|---------------|
| O (2) (2) (2) (2) (2) (2) (2) (2) (2) (2)                                                                                                    |                 |               |
| کارت های شبکه : 🚽 Local Area Connection وضعیت کارت شبکه : 🔵 ON 🖕 فعال                                                                                                    | سامانه مشتريان  | 2             |
| 💿 P و DNS دستی 💿 دریافت خودکار P و DNS                                                                                                    | كنتول فنى       | \$            |
|                                                                                                    | تنظيمات مرور گر | e             |
|                                                                                                    | عيب يابى        | Q             |
| DNS 1 : 197 - 197 - 197 | کارت های شبکه   | *             |
|                                                                                                    | تنظيمات مودم    | (မှာ)<br>•••• |
|                                                                                                    | تست سرعت        | $\odot$       |
| ارسال اطلاعات به پشتیبانی 🗲                                                                                                    | دانلود          | 0             |
|                                                                                                    | پيام ھا         |               |
| © 2015 NetYar YAR AFZAR Co. Version : 3.3.4.0                                                                                                    |                 |               |

بعد از شناسایی و انتخاب کارت شبکه، فعال یا غیرفعال بودن کارت شبکه را نمایش می دهد.

در صورت فعال بودن کارت شبکه IP کارت شبکه و این که به صورت اتوماتیک IP گرفته شده است و یا به صورت دستی تنظیم شده است را به کاربر نشان می دهد.

در این بخش امکان تغییر آی پی وجود دارد. با انتخاب گزینه IP دستی می توانیم رنج آی پی مورد نظر را وارد کرده و بر روی تنظیم IP کلیک کنید تا تغییرات که شامل IPها و همچنین وضعیت DHCP و IP دستی است اعمال شود.

یکی دیگر از امکانات این بخش ارسال اطلاعات به پشتیبانی است. این کار در روند رفع مشکل کاربران کمک شایانی می کند و همچنین بخش پشتیبانی اطلاعات صحیحی را دریافت کرده و بهترین راهنمایی را در کوتاه ترین زمان ممکن می تواند به کاربران حتی کاربر مبتدی ارائه دهد.

تنظیمات DNS نیز در همین بخش قابل تغییر به صورت دستی هستند.

# ٥. كنترل فني

در این بخش به راحتی می توان دستورات مورد نظر کارشناس پشتیبانی فنی را اجرا کرد، به راحتی فعال یا غیرفعال بودن اینترنت را چک کرد و یا مسیر قطع شدن اینترنت را دنبال کرد و این به معنای صرف کمترین زمان جهت پشتیبانی و رفع مشکل مشترکین می باشد.

از امکانات دیگر این بخش تشخیص و تغییر فعال یا غیرفعال بودن فایروال و به روز رسانی ویندوز، برقراری ارتباط راه دور با رایانه مشترک و پاک کردن DNS Cache می باشد.

|                           |                  | _               |            |                          |  |
|---------------------------|------------------|-----------------|------------|--------------------------|--|
| Netstat –o                | Internet Options | ىردن DNS كىش    | پاک ک      | سامانه مشتريان           |  |
| Netstat –n                | Task Manager     | زی Team Viewer  | آماده ساز  | كنترل فنى                |  |
| تنظيمات تاريخ ويدحوز      | Networks         | ور NsLookup     | دستر       | تنظيمات مدهرك            |  |
| راه اندازی مجدد رایانه    | Cmd              | دازی مجادد Dhcp | ر اه اند   | <i>y. yyy</i> – <u>.</u> |  |
| نمایش کار ت های شبکه      | Device Manager   | دازی مجادد DNS  | راەاتد     | عيب يابي                 |  |
| فايروال : 🔴 ON            | Services         | زی مجدد Catalog | ر اه انداز | کارت های شبکه            |  |
|                           | Run              | اح تاريخ ويدحوز | اصلا       | تنظيمات مودم             |  |
| וּאָבּאַם פַאַנאפַע :     | PowerShell       | ▲ k.h.h.k       | Trace      |                          |  |
| ارسال اطلاعات به پشتیبانی | Troubleshooting  | ▲ k.h.h.k       | Ping       | ىست سوغت                 |  |
|                           |                  |                 |            | دانلود                   |  |
|                           |                  |                 |            | يبام ها                  |  |

همچنین عملیات Trace و Ping به راحتی در این بخش قابل اجرا هستند.

#### ٦. عیب یابی

در بخش عیب یابی می توان تمامی مراحل وصل شدن به اینترنت را مرحله به مرحله چک کرد تا از درستی عملکرد بخش های مختلف اطمینان حاصل شود. در این قسمت می توان با کلیک بر روی بررسی خودکار تمامی موارد توسط نرم افزار بررسی می شوند و در صورت برخورد به مشکل در هر مرحله ای آن را با یک علامت قرمز مشخص می کند که کاربر می تواند با انتخاب علامت مشخص شده، مشکل را حل کند.

همچنین در این صفحه قابلیت ارسال مستقیم اطلاعات به پشتیبانی وجود دارد که این باعث می شود کارشناس پشتیبان به راحتی علت مشکل را متوجه و جهت راهنمایی به کاربران اقدام نماید.

| x                           | سامانه پشتيبانی هوشمند پيشگامان - SmartGam |                |              |
|-----------------------------|--------------------------------------------|----------------|--------------|
| Θ                           | ◙⊕⊅≽                                       |                |              |
| بررسی خودکار                | بررسی کارت های شیک.ه                       | سامانه مشتويان | 8            |
|                             | بررسی تنظیمات IP                           | كنترل فثى      | \$           |
|                             | برر سی مودم                                | تنظيمات مروركر | e            |
|                             | دسترسی به سرور سرویس دهدده                 | عيب يابي       | Q            |
|                             | دسترسی به اینترنت                          | کارت های شبکه  | *            |
|                             | دسترسی به DNS سرور                         | تنظيمات مودم   | (cp)<br>•••• |
|                             | بررسی پروکسی ها                            | تست سرعت       | $\odot$      |
|                             | بررسی نهایی اینترنت بر روی مرورگر          | دانلود         | 0            |
|                             | ارسال اطلاعات به پشتیبانی                  | پيام ها        |              |
| © 2015 NetYar YAR AFZAR Co. | Version : 3.3.4.0                          |                |              |

#### ۷. تنظيمات مودم

در این بخش می توان به آسانی مودم را به صورت کامل تنظیم کرد و تمامی فرآیندها به صورت خودکار انجام شوند. ابتدا مشترک با کلیک بر روی انتخاب مودم، مودم خود را انتخاب می کند. سپس با استفاده از گزینه های مشخص شده می تواند تنظیماتی مانند راه اندازی مجدد، بر گزدان به تنظیمات کارخانه، دریافت SNR مودم و همچنین تنظیمات وایرلس را انجام دهد.

| x      |                    | Smart            | ، پېشگامان - Gam | سامانە پشتىبانى ھوشمند     |               |                 |         |
|--------|--------------------|------------------|------------------|----------------------------|---------------|-----------------|---------|
| Θ      |                    |                  |                  | ? (#                       | $\phi \Sigma$ |                 |         |
|        | صفحه تنظيمات مودم  |                  |                  | انتخاب مودم                |               | سامانه مشتريان  | 8       |
|        | نت: ۲۱۸۸۳۳۸۹۲۰     | نام کاربری اینتر | admin            | نام کاربری مودم :          |               | كنترا فنر       | *       |
|        | رنت :              | كلمه عبور اينتر  | admin            | کلمہ عبور مودم             |               | مندون ملي       | ~       |
|        | وایرلس انجام شود ۲ | 📄 آيا تنظيمات    | ۳۵ : VC          | I A :VPI                   |               | تنظيمات مرور گر | e       |
|        |                    |                  |                  |                            |               | عيب يابي        | Q       |
|        |                    |                  |                  | []                         |               | کارت های شبکه   | *       |
|        | تنظيم كامل مودم    | ازی مجدد         | راەائد           | برگردان به تنظیمات کارخانه |               | تنظيمات مودم    | (q)     |
|        | تنظيم وايرلس       | ات مودم (SNR)    | دريافت اطلاء     |                            |               |                 |         |
|        |                    |                  |                  |                            |               | تست سوعت        | $\odot$ |
|        |                    |                  |                  |                            |               | دانلود          | 0       |
|        |                    |                  |                  |                            |               | پيام ها         |         |
| 0.0015 |                    |                  |                  |                            |               |                 |         |

#### ۸. تست سرعت

در این قسمت مشترک می تواند به راحتی از از سرعت سرویس اینترنت خود آگاه شود.

| ىسامانە پشتىيانى ھوشىمند پېشگامان - SmartGam  |                |               |
|-----------------------------------------------|----------------|---------------|
|                                               |                |               |
|                                               | سامانه مشتريان |               |
|                                               | كنترل فنى      | •             |
| MIN MAX                                       | تثظيمات مرورگر | e             |
|                                               | عيب يابي       | Q             |
|                                               | کارت های شبکه  | *             |
|                                               | تنظيمات مودم   | ((p))<br>•••• |
|                                               | تست سرعت       | $\odot$       |
|                                               | دانلود         | 0             |
| شروع تست دانا ود                              | پيام ها        |               |
|                                               |                |               |
| © 2015 NetYar YAR AFZAR Co. Version : 3.3.4.0 |                |               |

۹. **پیام** 

در قسمت پیام ها، مشترک می تواند در صورت وجود پیغامی از سمت سیستم، آن را مشاهده کند.